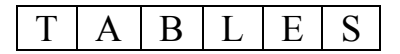

FONIS

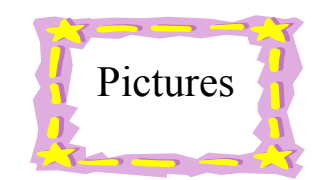

| Season Standings |           |      |        |      |
|------------------|-----------|------|--------|------|
|                  | Team      | Wins | Losses | Ties |
| Level 1          | Lightning | 5    | 1      | 0    |
|                  | Fireballs | 4    | 2      | 0    |
|                  | Wolves    | 2    | з      | 1    |
|                  | Tomadoes  | 1    | 4      | 1    |
| Level 2          | Sharks    | 5    | 0      | 1    |
|                  | Bulk      | з    | з      | 0    |
|                  | Piranha   | 2    | 4      | 0    |
|                  | Mustange  | 2    | з      | 1    |

## **Table - Soccer Standings**

- a. Save As soccerstandings.doc
- b. **Change** the header to the one above in Purple.
- c. In the first line below the letterhead, type Season Standings and format with **Arial Black**, **24** pt, **Center**.
- d. **Draw** a **table** below the heading, about 4" tall with 4 columns and 9 rows. The first column is about 1.5" wide and the others are about 1" wide. The top row will be your table headings and the rest will list teams.
- e. Click on the top Left corner of the table, then Right click on the edge to use the **Distribute Rows Evenly** and **Distribute Columns Evenly** buttons on the bottom 8 rows and the right 3 columns.
- f. In the first row enter Teams , Wins , Losses , Ties as the column headings.

- g. Format as **50% gray** shading, Font color = **White**, **Heading 2** style modified to **14 pt**. **Center** and **Center Vertically**.
- h. Enter the team records as follows:

 Fireballs 4/2/0

 Lightning 5/1/0

 Tornadoes 1/4/1

 Wolves 2/3/1

 Sharks 5/0/1

 Piranha 2/4/0

 Bulls 3/3/0

 Mustangs 2/3/1

- i. **Make** each team name a **different font**, but you should still be able to read the name.
- j. **Center** the values for Wins, Losses, and Ties in their columns.
- k. **Select** the Wins cells for the first 4 teams, which are all in Level 1. **Sort** Descending. Whoops. The whole column sorted and not just the rows selected. **Undo**.
- **I. Select** the last 4 rows and **Split Table** (Hint: menu Table | Split table)
- m. **Repeat** the **Sort** attempted above. This time it should arrange the Level 1 teams in order by the number of wins.
- n. **Sort Descending** the last 4 teams, which are all in Level 2, based on Wins.
- o. **Remove** the paragraph mark between the split tables. They join again.
- p. **Add** a **column** on the left of the table.
- q. **Merge cells** in the new column for the Level 1 rows. Type Level 1 and format to match the column headers. Change **text direction** to Bottom to Top.
- r. Do the same to **create** a Level 2 label for the last 4 rows.
- s. **Change** the bottom border to a **width** of **2**<sup>1</sup>/<sub>4</sub> for the top row, the Tornadoes row, and the bottom row. Do this separately for the cell containing Level 1 since it is a merged cell.
- t. **Center** the entire table.

- u. Now **insert** another column to the right of the team name. The title of the column is *Logo*. **Search** the Internet for appropriate logos for each team and paste them in the correct spot.
- v. **Save** and print out to hand in.

## 2<sup>nd</sup> Task

Use your knowledge of tables to create a calendar for the month of MARCH 2006. Make sure your calendar has the following features:

- ✤ Month/year/dates
- ♣ Important events in your life (for the month) school and personal
- ✤ March Break, and put what you will/might be doing each day
- Different readable fonts
- Use of cell shading
- ♣ Graphics/pictures
- ✤ St. Patrick's Day !!!

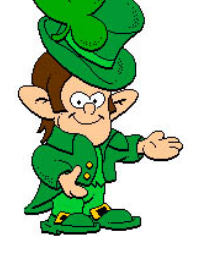